# 교무과 학사지원업무

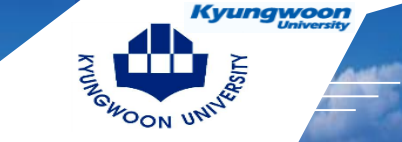

## 학습진단(사전 사후) 접속 방법

### 1. 접속방법

: Ims.ikw.ac.kr접속-로그인-통합정보시스템 ID/PW 동일

| 한국어 🗸   | ्रा <del>दि</del> स्ते | ¢ŀ. |        | 70 | 아이지<br>당운대<br>Smart | unande<br>기학교<br>LMS |                 | 소개      |       |        | ▲ 로그인 |
|---------|------------------------|-----|--------|----|---------------------|----------------------|-----------------|---------|-------|--------|-------|
| 인전      |                        |     |        |    |                     |                      |                 |         |       |        |       |
|         | 01                     | 위   | 하      | ~  | Q                   | a                    |                 | Qui     | ck Me | enu    |       |
| 2021.02 | 31                     | 1   | 2<br>2 | 3  | 4                   | 5                    | - <b>x</b><br>6 | [<br>정강 |       | 비정규과목  | 전체설문  |
| (토요일)   | 7                      | 8   | 9      | 10 | 11                  | 12                   | 13              | 00      |       | 101141 |       |

# 교무과 학사지원업무

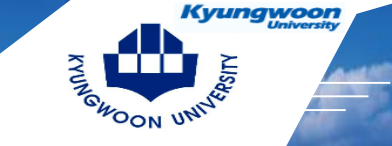

## 학습진단(사전 사후) 접속 방법

월7,금1,2

#### 2. 본인의 수강과목 클릭

| 일정        |         |       |      |    |    | 간략히 | 히보기 | ≣ |
|-----------|---------|-------|------|----|----|-----|-----|---|
| € 2021.02 | 일       | 어리    | 화    | 수  | 목  | 금   | 토   |   |
| 20        | 31      | 1     | 2    | 3  | 4  | 5   | 6   |   |
|           | 7       | 8     | 9    | 10 | 11 | 12  | 13  |   |
| (도보일)     | 14      | 15    | 16   | 17 | 18 | 19  | 20  |   |
| 추 초가      | 21      | 22    | 23   | 24 | 25 | 26  | 27  |   |
|           | 28<br>• | 1     | 2    | 3  | 4  | 5   | 6   |   |
|           | 등록된 열   | 일정이 없 | 습니다. |    |    |     |     |   |
| ┃ 수강과목    |         |       |      |    |    |     |     |   |

#### 1학기

· 디자인씽킹과SW프로젝트 (B0088-02)

### 3. 학습진단 클릭

| 수강과목                      | 강의계                                   |
|---------------------------|---------------------------------------|
| 2021-1학기                  |                                       |
| 컴퓨터프로그래밍1 💙               |                                       |
| 35,6,7,8                  | ш                                     |
| ▶ 강의계획서                   |                                       |
| • 온라인강의                   |                                       |
| <ul> <li>실시간강의</li> </ul> |                                       |
| ▶ 공지 <mark>사</mark> 항     |                                       |
| · 질의응답                    | 2                                     |
| › 강의자료                    | · · · · · · · · · · · · · · · · · · · |
| ▶ 출석                      | 046                                   |
| ▶ 과제                      |                                       |
| ▶ 팀프로젝트                   |                                       |
| ▶ 시험                      | 교.                                    |
| ▶ 토론                      |                                       |
| ▶ 투표                      |                                       |
| ▶ 설문                      | 교재                                    |
| ▶ 학습진단                    |                                       |
| ▶성적                       | 기막한다                                  |
|                           |                                       |

### 획서

| 교과목명 | 컴퓨터프     |
|------|----------|
| 교과코드 | B0002    |
| 학과   | 항공전기     |
| 교수   | 박명철      |
| 강의시간 | 금5,6,7,8 |

#### 영 및 교수법

| 교과목개요       | 이 교과<br>진하기<br>적이고<br>제시된<br>력을 배<br>본 교과<br>* 블렌디 |
|-------------|----------------------------------------------------|
| 교재 및 참고문헌   |                                                    |
| 기타안내 및 유의사항 | ① 장애<br>② 장애                                       |

② 장애 됨

2

## 교무과 학사지원업무

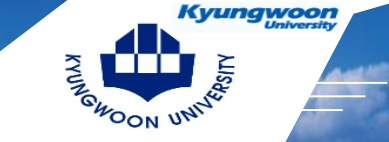

## 학습진단(사전 사후) 접속 방법

### 4. 사전진단기간-실시 학습진단

| 사전진단 <b>기</b> 간 | 2021.02.19 ~ 2021.03.12 | 실시 |
|-----------------|-------------------------|----|
| 사후진단 <b>기</b> 간 | 2021.06.07 ~ 2021.06.18 |    |

### 5. 학습진단 후 – 제출

학습진단

H > 노인복지론 > 학습진단

| 번호  | 진단문항                                       | 보기   |      |      |  |  |
|-----|--------------------------------------------|------|------|------|--|--|
| 1.  | 기본개념인 노인 및 노화에 대해 이해한다.                    | ◎ 우수 | ④ 보통 | 🔘 미흡 |  |  |
| 2.  | 고령화 추세에 대해 통계를 통해 이해한다.                    | ◎ 우수 | ◉ 보통 | 🔘 미흡 |  |  |
| з.  | 대상자인 노인의 욕구에 대해 이해한다.                      | ● 우수 | ◎ 보통 | - 미흡 |  |  |
| 4.  | 정부의 정책방향에 대해 이해한다.                         | ◉ 우수 | ◎ 보통 | ◎ 미흡 |  |  |
| 5.  | 대상자의 욕구에 대응하는 제도 및 서비스에 대해 이해한다.           | ◉ 우수 | ◎ 보통 | 🔵 미흡 |  |  |
| 6.  | 최신 제도와 정책을 파악하기 위한 출처를 이해한다.               | ◉ 우수 | ◎ 보통 | 🔘 미홉 |  |  |
| 7.  | 각종 노인복지시설에 대해 이해한다.                        | ◎ 우수 | ◉ 보통 | 🔘 미흡 |  |  |
| 8.  | 노인복지현장의 이슈에 대해 이해한다.                       | ④ 우수 | ◎ 보통 | 🔵 미흡 |  |  |
| 9.  | 복지현장에서 이루어지는 실제 프로그램 및 사례에 대해 이해한다.        | • 우수 | ◎ 보통 | ◎ 미꼽 |  |  |
| 10, | 노인복지현장의 사회복지사로서 적합한지 판단할 수 있다.             | ◉ 우수 | ④ 보통 | 🔵 미홉 |  |  |
| 11. | 노인복지현장의 사회복지사가 갖추어야 할 가치를 이해한다.            | ◉ 우수 | ◎ 보통 | 🔘 미흡 |  |  |
| 12. | 노인복지현장의 사회복지사가 갖추어야 할 지식과 기술에 대해 이해한<br>다. | ◉ 우수 | ◎ 보통 | ◎ 미홉 |  |  |

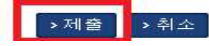